## Step 3 Export data to Elasticsearch

# Export histories

1. Go to the selection folder and create a new ord selection.

| Event                           |                               |
|---------------------------------|-------------------------------|
| 🕨 )🏪 Time Range Definition      |                               |
| Px Properties                   |                               |
| 🕨 🔊 Log                         | New X                         |
| <ul> <li>Q Selection</li> </ul> | Type to Add 🔍 Ord Selection 🚽 |
| Tous les histos                 | Number to Add 1 [1 - 100]     |
| Alarms                          | OK Cancel                     |
| C testHisto                     |                               |
| 🕨 🎽 Resource                    |                               |
| 🕨 😫 Ani Controller              |                               |

2. Fill the ord to select histories.

| F               | Property Sheet                         |  |
|-----------------|----------------------------------------|--|
| My Network      | CrdSelection (Ord Selection)           |  |
|                 | 🐚 Is Active 🕒 true 🔽                   |  |
| V Selection     | Ord history:/Active DataFlow Adil/test |  |
| Tous les histos |                                        |  |
| Alarms          |                                        |  |
| O testHisto     |                                        |  |
| OrdSelection    |                                        |  |

3. Go the the strategies folder and create a data flow strategy.

|                | Propagation                |            |
|----------------|----------------------------|------------|
| ~              | 🛛 崔 Strategy               | 141        |
|                | historyESExport            |            |
|                | 🕨 🙅 alarmExport            |            |
|                | 🕨 😟 historyMongoExport     |            |
|                | 🕨 😟 historyMqttExport      |            |
|                | historyFileExport          |            |
|                | 🕨 🙅 historySqlServerExport |            |
|                | historyMySqlExport         |            |
|                | historyHSqlExport          |            |
|                | historyOracleExport        |            |
|                | 🕨 🙅 Strategy               |            |
|                | 🕺 🔀 External Connectors    |            |
|                | 🔻  Time Series Connector   |            |
|                | SqlServerTSConnector       | _          |
| - Dalatta      |                            |            |
| * Palette      |                            | т <u>г</u> |
| 🖿 🗙 🔊 🍈        | btibDataFlow               | -          |
| BtibService    |                            |            |
| StrategyFolder |                            |            |
| 🔻 😟 Strategy   |                            |            |
| 🕨 🎯 Log Ext    |                            |            |
| Selection      |                            |            |
| Trigger        |                            |            |
| Block          |                            |            |
| Deprecated     |                            |            |

4. Add a selection block.

| - Palette            |                             |           |
|----------------------|-----------------------------|-----------|
| 🖿 🗶 🔊 🗋 btibDataFlow |                             |           |
| BtlbService          |                             |           |
| StrategyFolder       |                             |           |
| 👻 🙅 Strategy         |                             |           |
| IogExt               | System Log Ext              |           |
| Selection            | 2040% [08]                  |           |
| Trigger              |                             |           |
| - O Block            | Comment                     |           |
| - O Source           |                             |           |
| Selection            | Start Slock Selection Block | End Block |
| Constant             | Execute<br>Executed         | Execute   |
| Schedule             |                             |           |
| Row                  |                             |           |
| h Column             |                             |           |

## 5. Then a trigger block.

|                |                               | Log Ext<br>System Log Ext<br>Status (ok) |                           |                  |
|----------------|-------------------------------|------------------------------------------|---------------------------|------------------|
| Trigger        | TableTrigger<br>Table Trigger |                                          |                           |                  |
| K TableTrigger | Executed                      |                                          | Comment                   |                  |
| - D Block      |                               |                                          |                           |                  |
| V Source       |                               | Start<br>Start Block                     | Selection Selection Block | End<br>End Block |
| Selection      | U                             | Execute<br>Executed                      | Execute                   | Execute          |
| 🕨 😚 Constant   |                               |                                          |                           |                  |
| 🕨 😚 Schedule   |                               |                                          |                           |                  |

## 6. And finally a elasticsearch export block.

| ElasticsarchTSConnector      K Realtime Connector      K Model Connector      K fold Connector      K fold Connector      K Chied Connector      K Chied Connector      K Chied Chied | logint<br>System (8)                                                                                                    |
|----------------------------------------------------------------------------------------------------|----------------------------------------------------------------------------------------------------|
| ReportService     Valette                                                                                                    | TableTrigger 🕅                                                                                                    |
| Image: Second second secon              | Start Section Section |
| 🕨 🌒 🕄 ElasticsearchTimeSeriesExport                                                                                                    |                                                                                                    |

## 7. Configure the export block.

| 📄 Target               | {tables}       | (? |
|------------------------|----------------|----|
| 🗎 Last Timestamp       | null           |    |
| Batch Size             | 1000           |    |
| 🗎 Batch Delay          | 0              |    |
| Destinations           |                |    |
| Elasticsearch Connecto | r 🔹            |    |
| 📔 Index Prefix         | histories-test | 0  |
| 📔 Index Date Suffix    | 🛑 false 🔻      |    |
| 🗎 Index Date Suffix    | false          |    |

## 8. Enable the log ext.

| Log Ext (System L | og Ext)  |        |                            |   |   |
|-------------------|----------|--------|----------------------------|---|---|
| Status            | {ok}     |        |                            |   |   |
| 🗎 Fault Cause     |          |        |                            |   |   |
| Enabled 📔         | 🔵 tri    | ie –   |                            |   |   |
| 🗎 Log Groups      | $\oplus$ | esTest | <ul> <li>Finest</li> </ul> | - | × |

9. Choose the selection we created before.

| Ĺ | Selection        |          |                      |   |  |  |  |  |
|---|------------------|----------|----------------------|---|--|--|--|--|
| • | Selection (Selec | tion Bl  | ock)                 |   |  |  |  |  |
|   | Artifacts        | $\oplus$ | Tables 🗸 tables      | × |  |  |  |  |
|   | Selection        | $\oplus$ | Q OrdSelection ▼ ► X |   |  |  |  |  |
| - |                  |          |                      |   |  |  |  |  |
|   |                  |          |                      |   |  |  |  |  |
| L |                  |          | OK Cancel            |   |  |  |  |  |

## 10. Open the logs console.

| 👫 Log Ce  | onsole                   |            |          |            |           |           |        |           |         |      |         |           |       | × |
|-----------|--------------------------|------------|----------|------------|-----------|-----------|--------|-----------|---------|------|---------|-----------|-------|---|
|           | Fi                       | nest 🗸     | (1)      |            |           |           |        |           |         |      |         |           |       |   |
| Always    | display all available Le | og Groups  |          |            |           |           |        |           |         |      |         | Confi     | 8 C   | £ |
| St        | tations                  |            |          | LogGrou    | ps        |           |        |           |         |      |         |           |       |   |
| ⊕ A       | ctive_DataFlow_Adil      | ×          | $\oplus$ | esTest (Ar | tive_Data | Flow_Adil |        | - X       |         |      |         |           | Logs  | £ |
| Fimestamp | p Status Severity        | Event Name | Message  | Argument   | Origin    | Source    | Target | Log Group | Context | User | Station | Exception | Stack |   |

# Then trigger the export. You should see the output on the console.

| 🏰 Log Console              |             |          |                                           |                                                              |          |          |          |                  | $\times$ |
|----------------------------|-------------|----------|-------------------------------------------|--------------------------------------------------------------|----------|----------|----------|------------------|----------|
|                            | Finer       | - (      | 1)                                        |                                                              |          |          |          |                  |          |
| Always display all availab | le Log Grou | ps       |                                           |                                                              |          |          |          | Config 💭         | £        |
| Stations                   |             |          | L.                                        | ogGroups                                                     |          |          |          |                  |          |
| Active_DataFlow_A          | dil 🔍 🗸     | ×        | () e                                      | sTest (Active_DataFlow_Adil)                                 |          |          |          | Log              | £        |
| Timestamp                  | Status      | Severity | Event Name                                | Message                                                      | Argument | Origin   | Source   | Target           | Log      |
| 24 Aug 20 10/45 AM CEST    | Massaga     | Fine     | L. C. C. C. C. C. C. C. C. C. C. C. C. C. | Stratem / Stratem / scheduled                                | Barrent  | Stratomy | oource   | Alarms/Histories | orTor    |
| 1 24-Aug-20 10.45 AM CEST  | message     | Time     |                                           | Strategy Strategy is screduled                               |          | Suategy  |          | Additional       | estes    |
| 24-Aug-20 10:45 AM CEST    | Message     | Fine     |                                           | Executing strategy Strategy                                  |          | Strategy | Strategy | Alarms/Histories | esTes    |
| 1 24-Aug-20 10:45 AM CEST  | Message     | Fine     |                                           | Starting strategy on origin [TableTrigger]                   |          | Strategy | Strategy | Alarms/Histories | esTes    |
| 1 24-Aug-20 10:45 AM CEST  | Message     | Fine     | Export                                    | Exporting the batch n° 1 for source n° 1                     |          | Strategy | Export   | Alarms/Histories | esTes    |
| 1 24-Aug-20 10:45 AM CEST  | Message     | Fine     | Export                                    | Export finished, 115 item(s) successfuly exported, time: 00h |          | Strategy | Export   | Alarms/Histories | esTes    |
| 1 24-Aug-20 10:45 AM CEST  | Message     | Fine     |                                           | => All strategies have been done                             |          | Strategy |          | Alarms/Histories | esTes    |

## 13. Now verify data on elasticsearch type this url http://localhost:9200/histories/\_search.

#### 14. You should see your data.

```
"hits": [
    ₹ {
           "sourceId": "e0S7HIMtF8S1REJIKgvyJ",
"testBool": false,
                  "max": 20,
"deviceDefinition": "test",
                  "precision": 32,
"description": "",
                   "historyDisplayName": "test",
                   "units": "m<sup>2</sup>",
"testEnum": "{off=0,on=1}",
                   "min": 0,
                   "minRolloverValue": "null",
"maxRolloverValue": "null",
                  "value": 7.903348445892334,
"testDate": "1970-01-01T01:00:00+0100",
"timestamp": "2020-08-24T10:43:17+0200",
"status": "{ok}"
              }
        },
     ₹ {
           "_index": "histories",
"_type": "_doc",
"_id": "6258772d-6c6f-4b3e-9a47-85542c59c62b",
"_score": 1,
"_source": {
"_source": {
                  "sourceId": "e0S7HIMtF8S1REJIKgvyJ",
"testBool": false,
                   "max": 20,
                   "deviceDefinition": "test",
                   "precision": 32,
"description": "",
```